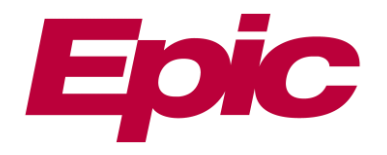

## تجمع الرياض الصحي الثاني Riyadh Second Health Cluster

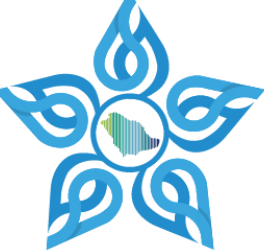

## Epic 2FA Setup Guide – January 2025

Created by *ECSA Team* – IT Infrastructure Administration

(System Management Department)

Created by ECSA TEAM | IT Infrastructure Administration

## **2FA Configuration Setup**

Follow these steps to set up Two-Factor Authentication:

Install the Microsoft Authenticator app on your smartphone (if you don't already have it).

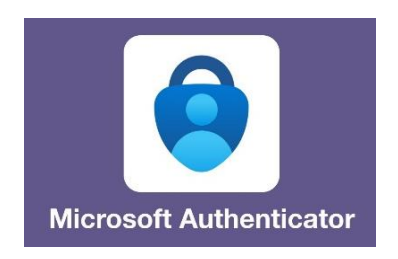

- Open Hyperdrive, and login using your credentials.
- In the homepage screen, click on the Get Started button.

| Two-Factor Authentication - Enrollment |                                                                                                    |           |               |                                       |
|----------------------------------------|----------------------------------------------------------------------------------------------------|-----------|---------------|---------------------------------------|
|                                        | Welcome                                                                                                    | Configure | Verify        | Finish                                |
|                                        | Welcome!<br>Two-factor authentication improves the security of your account by using a secondary device<br>to verify your identity. This adds an extra layer of security to ensure that anyone with only<br>your password cannot access your account.<br>Click "Get Started" to configure your mobile device. |           |               | a secondary device<br>nyone with only |
|                                        |                                                                                                    |           |               |                                       |
|                                        |                                                                                                    |           | → <u>G</u> et | Started X Cancel                      |

• Scan the QR code using the Microsoft Authenticator app.

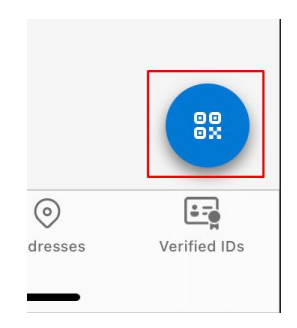

- Enter the 6-digit code generated by the app into the designated field.
- Click Confirm to finalize the setup

## If you face any issues, please contact the ECSA Team

Email: epic-client-systems-administrator@kfmc.med.sa